# Instruktion för att prenumerera på nyhetsflöden med Snarfer

Webbgruppen vid Bibliotek & lärandersurser, Högskolan i Borås 2008-03-11

# Börja med att klicka på prenumerationslänken på den webbsida eller blogg som du vill prenumerera på

1

| Utbildning Forskning                           | SKOLAN I BORÅS<br>För profession<br>Samverkan Om högskolan Bibliotek Kontakt                                                                                                    |
|------------------------------------------------|----------------------------------------------------------------------------------------------------|
| Prenumerera på nyheter                         | Nybeter - register                                                                                                    |
| RSS-feed                                       | Nyheter register                                                                                                    |
| Snabblänkar                                    | De senaste nyheterna                                                                                                    |
| januari                                        | 2008-03-03                                                                                                    |
| 2007 »<br>2006 »<br>2005 »<br>2004 »           | Utbildningsmässa med fokus på populärvetenskap<br>"Ur en molekyls dagbok - om vatten, plast och salt" samt "Kostymens poesi" är två av de<br>populärvetenskapliga seminarier som äger rum i samband med högskolans årliga<br>utbildningsmässa. I år går mässan av stapeln torsdagen den 6 mars.<br>Läs mer » |
| 2003 »<br>2002 »<br>2001 »<br>2000 »<br>1999 » | 2008-02-29<br>Support när matten är svår<br>På första våningen i biblioteket kan du på eftermiddagarna<br>möta ett stort antal studenter som grubblar över krångliga<br>ekvationer. Till sin hjälp har de Kamran Rousta och Jasem                                                                            |

## Markera och kopiera adressen

| 🥹Nyheter - Högskolan i Borås - Mozilla Firefox                                                                                            |  |  |
|----------------------------------------------------------------------------------------------------|--|--|
| Arkiv Redigera Visa Historik Bokmärken Verktyg Hjälp                                                                                      |  |  |
|                                                                                                    |  |  |
| Prenumerera på den här kanalen med 🔊 Aktiva bokmärken 💌<br>🗖 Använd alltid Aktiva bokmärken för att prenumerera på kanaler<br>Prenumerera |  |  |
|                                                                                                    |  |  |

#### Nyheter - Högskolan i Borås

RSS-nyheter - Högskolan i Borås

Utbildningsmässa med fokus på populärvetenskap

"Ur en molekyls dagbok - om vatten, plast och salt" samt "Kostymens poesi" är två av de populärvetenskapliga seminarier som ä stapeln torsdagen den 6 mars.

Support när matten är svår

På första våningen i biblioteket kan du på eftermiddagarna möta ett stort antal studenter som grubblar över krångliga ekvation tillsammans med Studentservice driver Mattesupport.- Förra terminen passerade 2000 studenter supporten och det fortsätter

Kvällens filosoficafé inställt

Kvällens filosoficafé är inställt på grund av sjukdom hos föreläsaren Stefan Edman.

Tio år sedan kårhusbranden

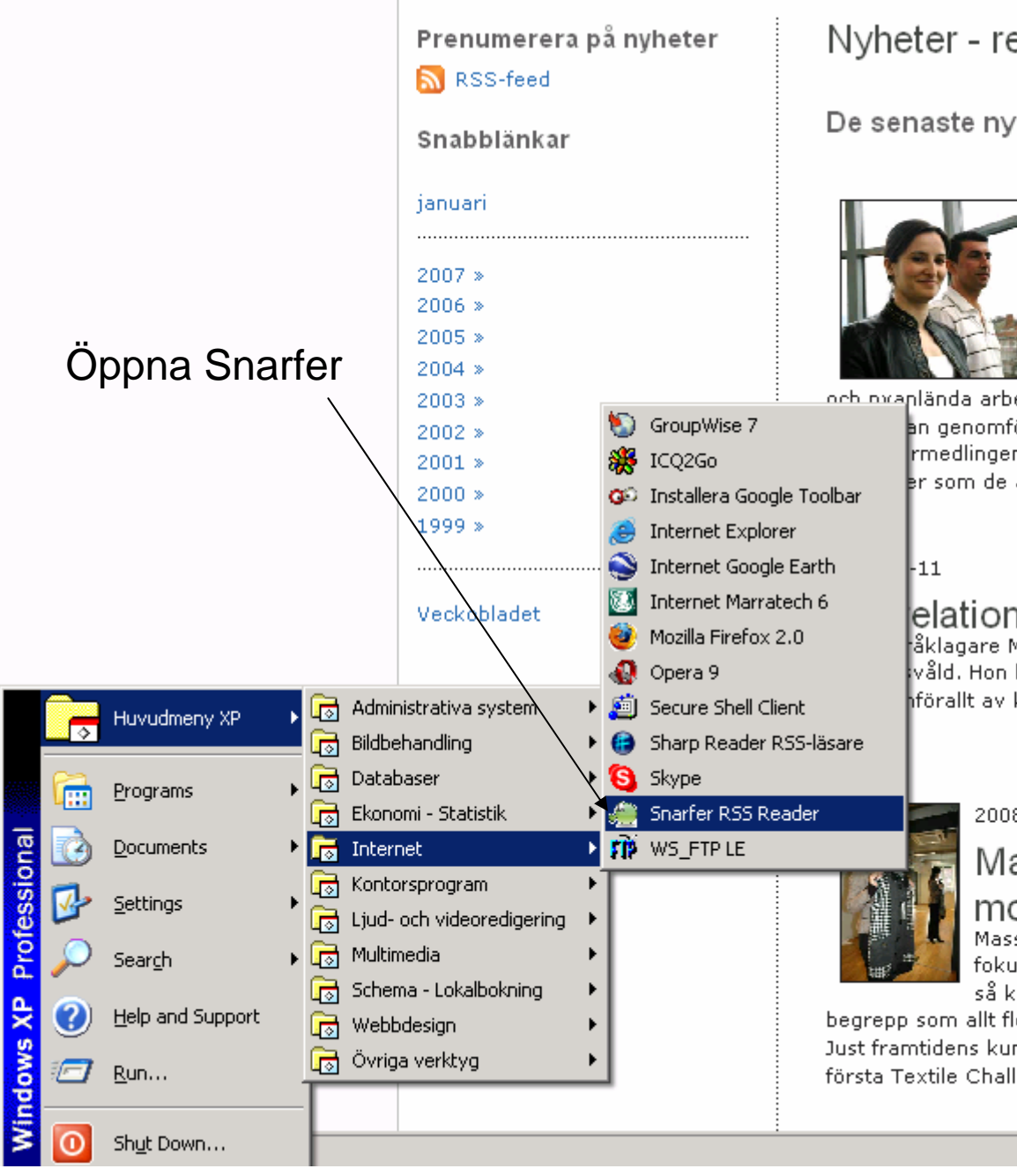

Nyheter - register

#### De senaste nyheterna

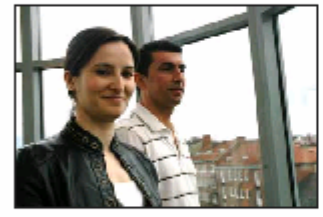

#### 2008-03-11

## Kortare väg till jobb

Milana Hacejeva från Tjetjenien och Saier Yo två av de tjugo personer som måndagen de började projektet "Korta vägen" på Högskol-Projektet går ut på att minska avståndet me

och ovanlända arbetslösa akademiker.

an genomför det 25 veckor långa projektet "Korta vägen" på upprmedlingen. Meningen är att deltagarna under den här tiden ska : er som de är utbildade för.

#### elationsvåld i kvällens föreläsning

åklagare Marie Sterup Preijde kommer till Högskolan i Borås för våld. Hon har stor erfarenhet av rättsväsendets hantering av unc hförallt av kvinnofridsbrott.

#### 2008-03-10

### Masskundanpassat – modellen för modebranschen och andra...

Massmarknad och massproduktion är snart ett minne blott. fokus. En kund som vill ha personlig touch på produkterna. så kallad "mass customization" som det heter på engelska

begrepp som allt fler börjar prata om.

Just framtidens kundanpassade handel stod i fokus när Textilhögskolan bj första Textile Challenge torsdagen den 6 mars.

# Välj File-New-Feed... i Snarfer och Klistra in adressen

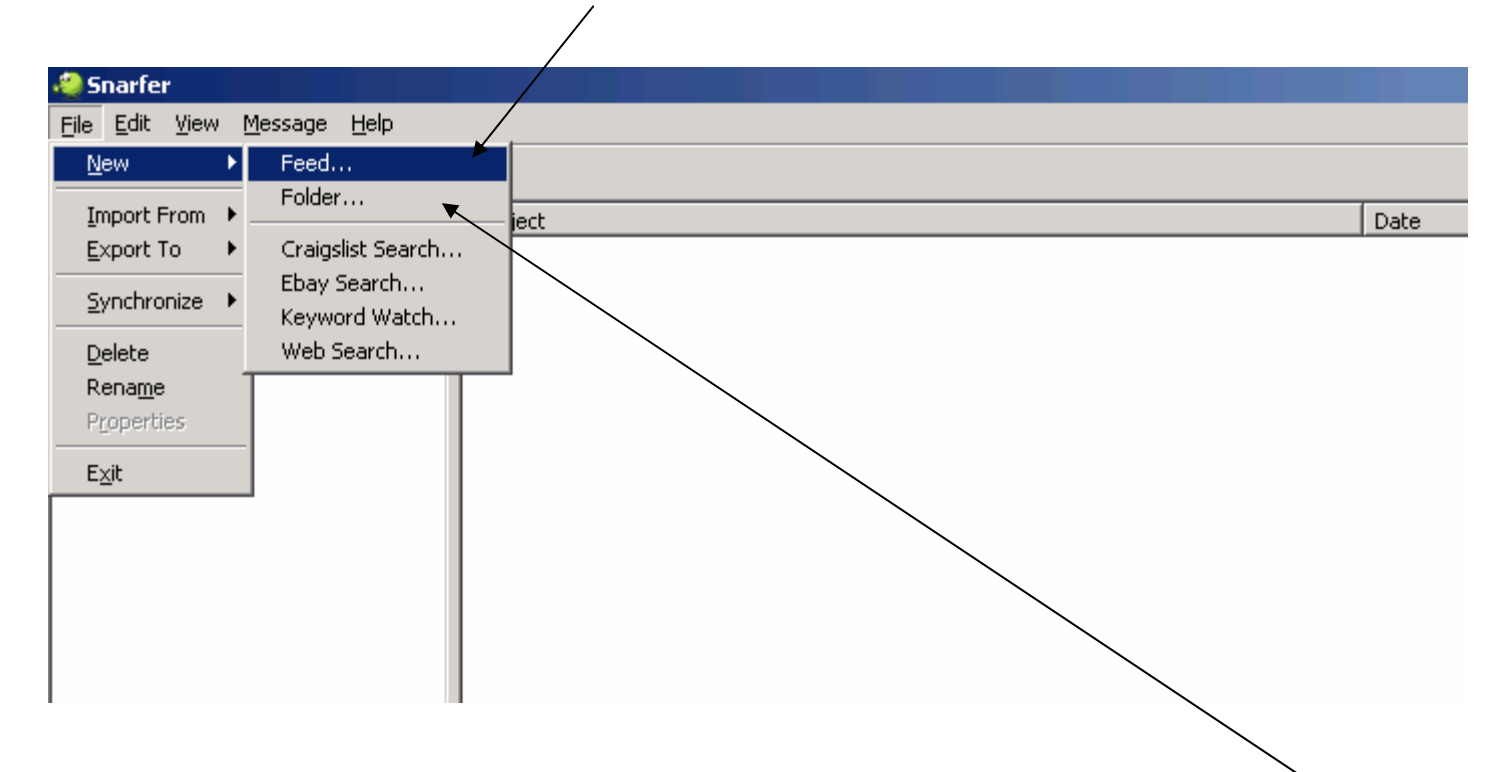

För att sedan ordna dina prenumerationer kan du välja New-Folder och t ex skapa olika mappar för olika områden.

Klart! När det publiceras något nytt på webbsidan eller bloggen du valt att prenumerera på visas det i Snarfer. Tänk på att du måste öppna Snarfer via Huvudmenyn varje dag för att få tillgång till dina prenumerationer.

## Exempel:

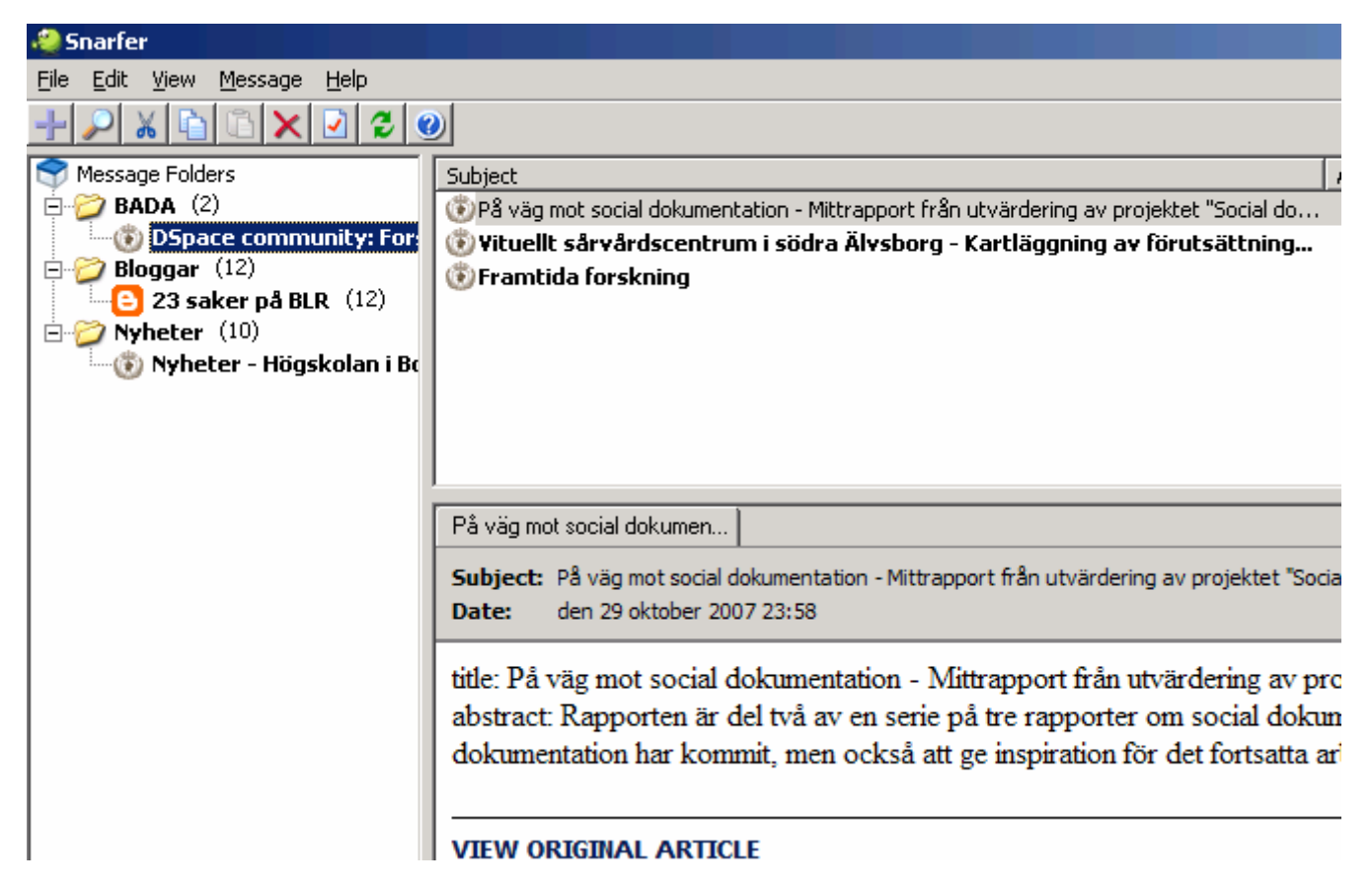

Detta verk är licensierat under en Creative Commons Erkännande-Ickekommersiell 2.5 Sverige Licens

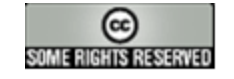